## Como definir o intervalo de sincronização automática no maxMotorista?

## **Requisitos:**

Possuir maxMotorista ou superior.

## Passo a Passo:

Passo 1: Acessar a área administrativa do maxMotorista.

Passo 2: Acessar o menu de Configurações no canto superior direito.

Passo 3: Clicar na opção Dispositivo:

Passo 4: Na página de Configurações do Dispositivo localizar a sessão Intervalo de Sincronização Automática:

Passo 5: Inserir o número correspondente a minutos de intervalo de sincronização e em seguida clicar no botão verde à direita para salvar.

## Resultado:

Após a próxima sincronização o aplicativo irá baixar o parâmetro e começar a sincronizar automaticamente.

Ainda tem dúvidas? Nos envie uma solicitação